# Comment graver un CD ou un DVD sous Windows 10 ?

extrait de : https://astuces-informatique.com/graver-cd-dvd-windows-10/

Vous pouvez utiliser la fonction de gravure de CD / DVD intégrée à Windows 10 pour graver des films, des vidéos, de la musique, des photos, des documents et d'autres données sur un CD ou un DVD.

# Fonction de gravure de CD / DVD intégrée

Comme dans les versions précédentes de Windows, Microsoft Windows 10 dispose d'une fonction de gravure de disque intégrée qui vous permet de graver toutes sortes de fichiers et de dossiers sur un CD ou un DVD sans utiliser de logiciel de gravure de CD / DVD tiers.

Voici quelques exemples de types de fichiers pris en charge:

- Audio: MP3, WMA et WAV
- Vidéos: AVI, MP4 (MPEG-4), MKV, WMV, MPG, FLV, VIDEO\_TS, etc.
- Photos: JPG (JPEG), PNG, GIF, etc.
- Documents: PDF, TXT, DOC, DOCX, ODT, XLS, etc.

## Remarques

Si vous souhaitez graver des fichiers vidéo sur DVD à l'aide de la fonction de gravure de disque intégrée, sachez que ce DVD ne peut être lu que par des ordinateurs et des lecteurs de DVD prenant en charge les formats vidéo que vous gravez sur un DVD.

Si vous souhaitez graver des fichiers MP3 sur un CD à l'aide de la fonction de gravure de disque intégrée, sachez que ce CD ne peut être lu que par des ordinateurs, des lecteurs de CD, des lecteurs de DVD et des autoradios prenant en charge le format audio MP3.

Si vous voulez que le CD soit lu sur n'importe quel lecteur, vous devez utiliser Windows Media Player pour graver les fichiers MP3 sur un CD audio.

# Graver un CD ou un DVD sous Windows 10

Cette méthode fonctionne pour tous les types de fichiers tels que l'audio (musique), les vidéos (films), les images (photos), les documents et autres types de fichiers.

### Astuces pour graver un CD MP3:

- Si vous voulez avoir un CD MP3 organisé, vous devez créer des dossiers sur votre ordinateur et copier les fichiers MP3 dans ces dossiers avant de lancer le processus de gravure.
- Il est recommandé de graver votre musique sur un CD-R plutôt que sur un CD-RW (réinscriptible), car tous les lecteurs de CD ne peuvent pas lire correctement les CD réinscriptibles.
- Placez tous les fichiers ou dossiers MP3 dans un dossier et assurez-vous que la taille totale du fichier de ce dossier ne dépasse pas la capacité de votre CD (généralement 650 ou 700 Mo). Pour afficher la taille du fichier d'un dossier, cliquez avec le bouton droit de la souris sur le dossier et choisissez « Propriétés «.

**Remarque**: Lorsque vous gravez des fichiers et des dossiers **VIDEO\_TS** sur DVD, il créera alors un DVD vidéo pouvant être lu par n'importe quel lecteur de DVD. Cependant, la plupart des lecteurs de CD et de DVD modernes prennent en charge divers formats de fichiers.

- 1. Insérez un CD ou un DVD vierge (vide) dans le graveur de CD / DVD de votre PC.
- 2. Ouvrez l'explorateur de fichiers (Explorateur Windows).
- 3. Accédez à l'emplacement sur votre ordinateur où sont stockés les fichiers / dossiers que vous souhaitez graver sur un CD ou un DVD.
- 4. Sélectionnez tous les fichiers / dossiers.
- 5. Cliquez avec le bouton droit sur les fichiers / dossiers sélectionnés, accédez à Envoyer vers,

puis choisissez votre Lecteur CD / DVD (par exemple, un lecteur de **DVD-RW** (D <u>u</u>) ou un lecteur de CD-RW (E :)).

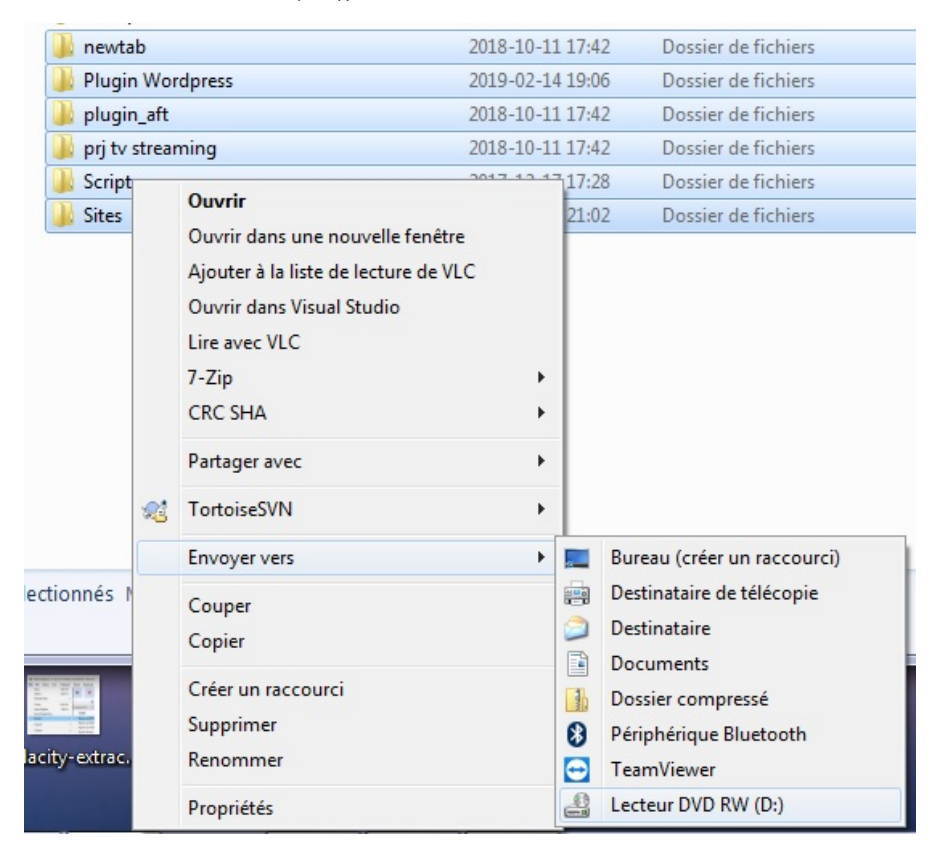

**Remarque**: si vous souhaitez graver VIDEO\_TS sur DVD, copiez le dossier VIDEO\_TS complet dans le graveur de CD / DVD.

Une petite fenêtre Graver un disque apparaîtra.

6. Dans **Titre du disque**, entrez un nom pour votre disque.

7. Sélectionnez Avec un lecteur CD / DVD.

8. Cliquez sur **Suivant**.

Vos fichiers / dossiers vont maintenant être copiés sur le graveur de CD / DVD de votre PC et une fois la copie terminée, le lecteur de graveur de CD / DVD s'ouvre dans une nouvelle fenêtre.

S'il n'ouvre pas le lecteur dans une nouvelle fenêtre, ouvrez l'Explorateur de fichiers et cliquez sur le lecteur dans la barre latérale gauche.

9. Lorsque vous avez fini de copier des fichiers / dossiers sur votre graveur de CD / DVD, cliquez sur **Outils de lecteur**.

10. Cliquez sur Terminer la gravure.

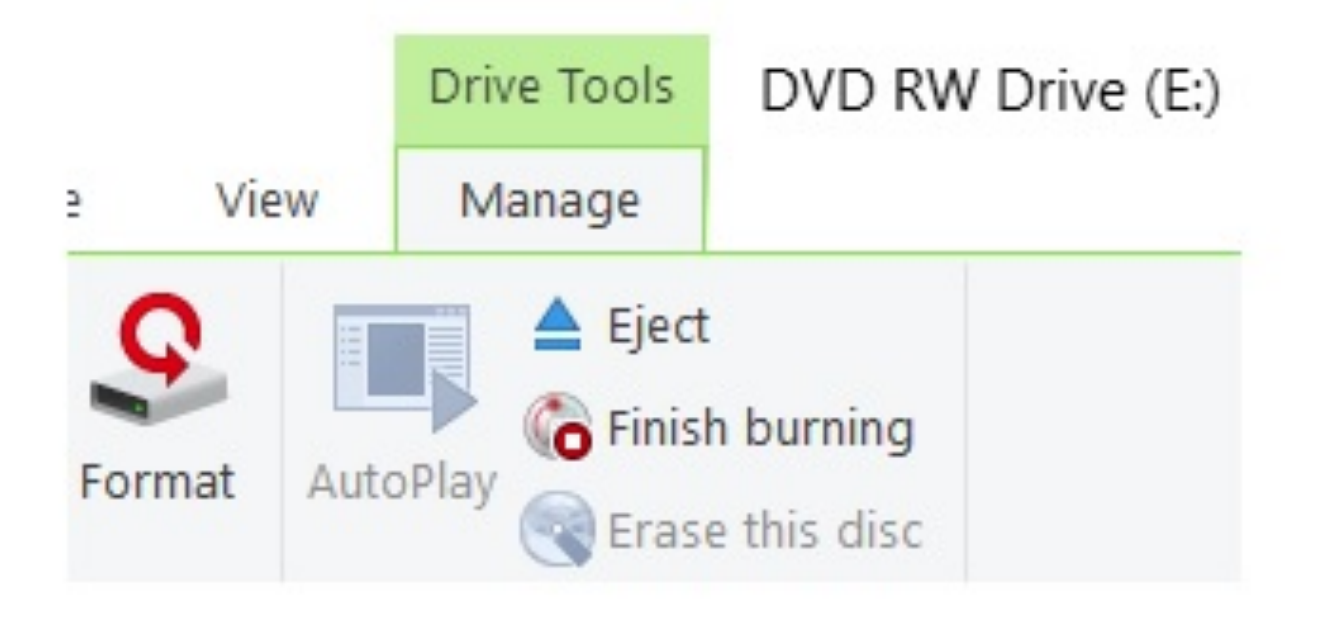

Windows 10 va maintenant graver votre CD ou DVD.